# **Dell UltraSharp Webcam**

# WB7022

## Guia do usuário

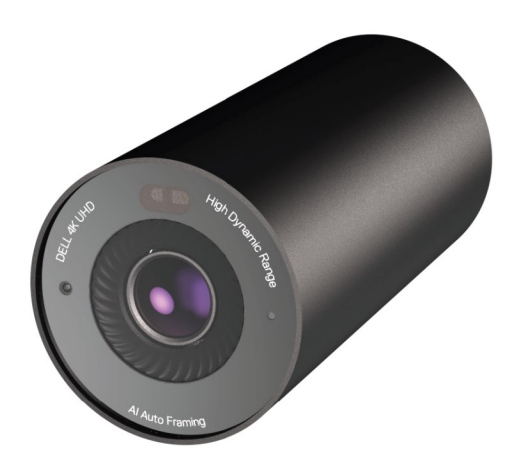

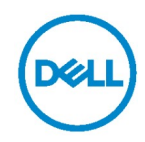

- NOTA: Uma NOTA indica informações importantes que ajudam você a usar melhor o seu computador.
- AVISO: Um AVISO indica dano em potencial ao hardware ou perda de dados se as instruções não forem seguidas.
- ADVERTÊNCIA: Uma ADVERTÊNCIA indica um potencial de danos materiais, ferimentos pessoais ou morte.

**Copyright © 2021 Dell Inc. ou suas subsidiárias. Todos os direitos reservados.** Dell, EMC e outras marcas comerciais são marcas comerciais da Dell Inc. ou de suas subsidiárias. Outras marcas registradas podem ser marcas registradas de seus respectivos proprietários.

2021 - 10

Rev. A02

## Conteúdo

| Visão geral                             | 4  |
|-----------------------------------------|----|
| O que está incluído na caixa            | 5  |
| Vistas                                  | 6  |
| Como instalar a webcam em um monitor    | 7  |
| Como instalar a webcam em um tripé      | 9  |
| Características                         | 11 |
| Especificações                          | 12 |
| Dell Peripheral Manager                 | 13 |
| O que é o Dell Peripheral Manager?      | 13 |
| Como instalar o Dell Peripheral Manager | 13 |
| Perguntas frequentes                    | 14 |
| Solução de problemas                    | 15 |
| Informações legais                      | 17 |
| Como obter ajuda                        | 18 |

# Visão geral

## A webcam WB7022 da Dell é a mais recente adição à linha de periféricos da Dell que possui as seguintes características:

- · Vídeo em 4K com 30 fps e vídeo Full HD com 60 fps
- · Enquadramento automático por inteligência artificial
- · Zoom digital de 5x
- · Campo de visão ajustável com foco automático
- · HDR (High Dynamic Range) e suporte à redução de ruído de vídeo
- · Suporte aos recursos Trava de distanciamento e Reativar com a aproximação
- · Suporte ao Windows Hello
- · Personalização adicional utilizando o Dell Peripheral Manager

## O que está incluído na caixa

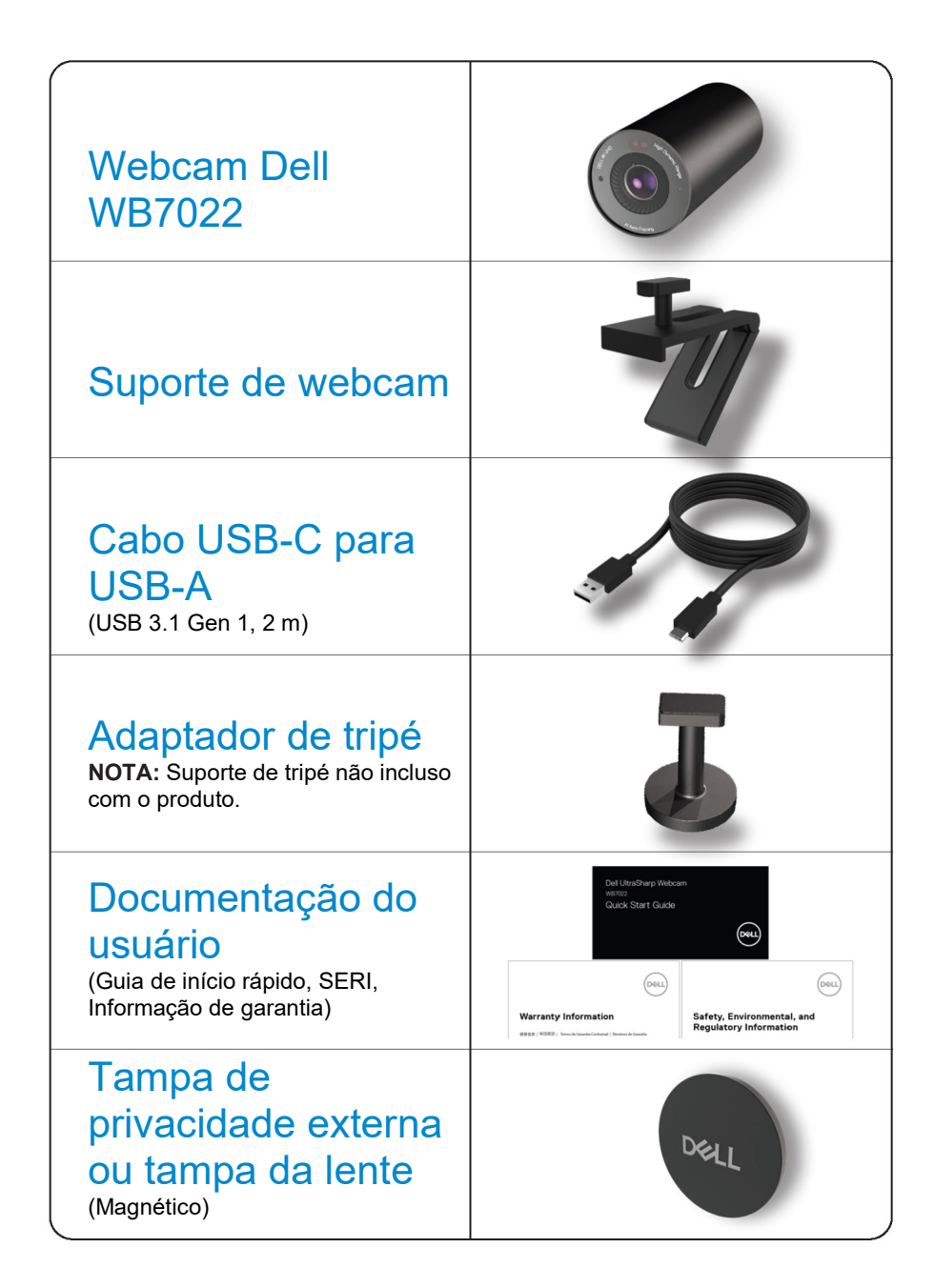

## Vistas

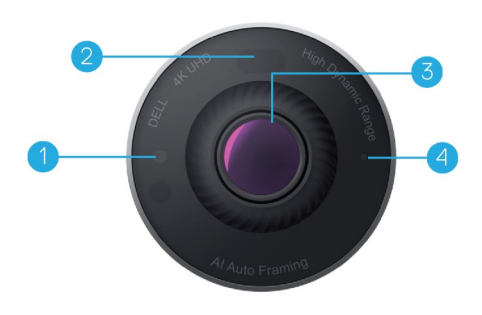

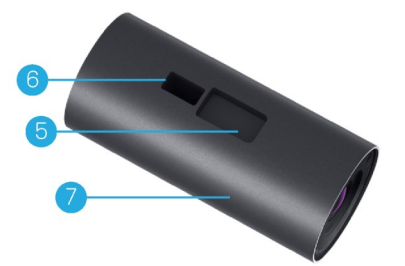

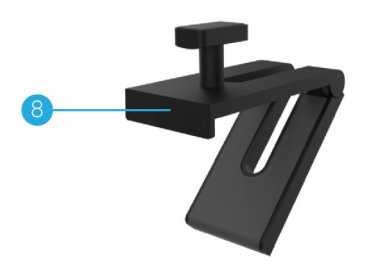

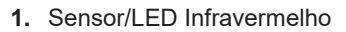

- 2. Sensor de proximidade
- 3. Lente de multielementos e sensor grande 4K Sony© STARVIS™
- 4. Indicador de LED de luz branca
- 5. Abertura para suporte ou adaptador do tripé da webcam
- 6. Entrada USB-C

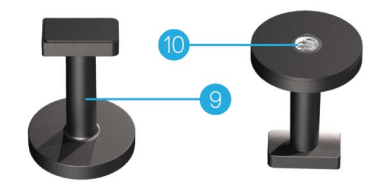

- 7. Corpo da webcam
- 8. Suporte da webcam
- 9. Adaptador do tripé\*
- 10. Rosca do adaptador do tripé

#### \*Tripé não incluso

# Como instalar a webcam em um monitor

- **NOTA:** É recomendado ter uma conexão com a internet ativa em seu computador para a obter uma melhor experiência de configuração.
- Conecte a ponta USB-C do cabo à entrada USB-C da webcam.
   NOTA: Insira o conector do cabo totalmente na entrada USB-C.

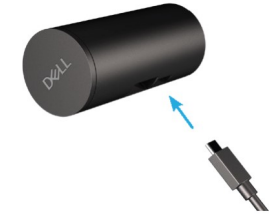

**2.** Alinhe e insira a cabeça do suporte de webcam na abertura de suporte de webcam na webcam.

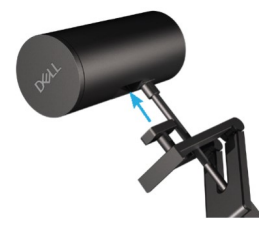

**3.** Abra a base do suporte de webcam e prenda o suporte de webcam com a webcam à borda do monitor.

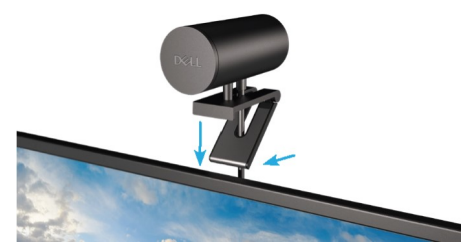

4. Pressione a base do suporte da webcam em direção à parte de trás do monitor para garantir que a câmera seja fixada com firmeza.

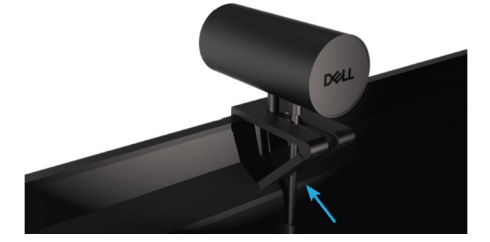

5. Remova a tampa de lente magnética e coloque-a na parte traseira da webcam.

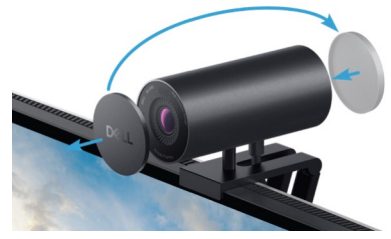

**NOTA**: A webcam pode ser girada para cima ou para baixo conforme necessário quando for montada utilizando o suporte da webcam.

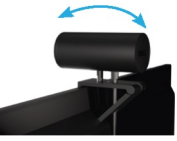

**6.** Conecte a ponta USB-A do cabo em uma entrada USB-A 3.0 no seu notebook, desktop ou monitor.

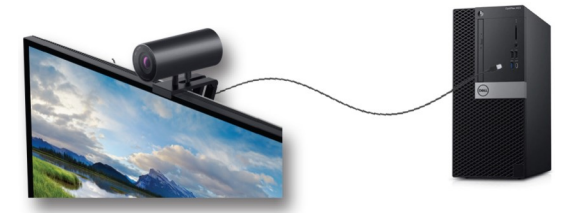

 Siga as instruções na tela para personalizar as configurações da câmera utilizando o aplicativo Dell Peripheral Manager. Para mais informações, consulte <u>Dell Peripheral</u> <u>Manager</u>.

# Como instalar a webcam em um tripé

1. Alinhe a rosca do adaptador de tripé com o parafuso de montagem no tripé. Gire o adaptador do tripé até que fique fixado com firmeza ao tripé.

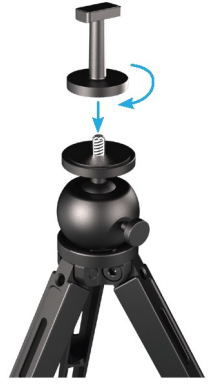

Conecte a ponta USB-C do cabo à entrada USB-C da webcam.
 NOTA: Insira o conector do cabo totalmente na entrada USB-C.

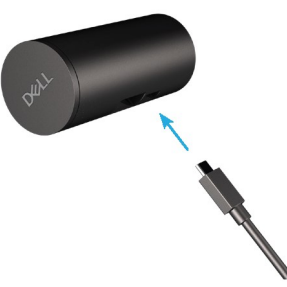

**3.** Alinhe e insira a cabeça do adaptador de tripé na abertura de suporte da webcam na webcam.

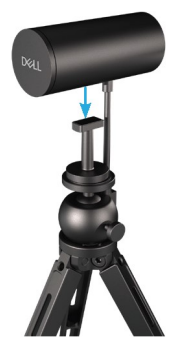

4. Remova a tampa de lente magnética e coloque-a na parte traseira da webcam.

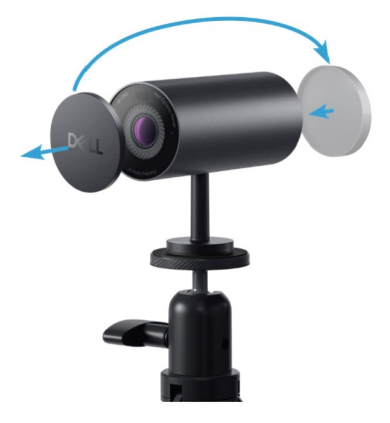

**5.** Conecte a ponta USB-A do cabo em uma entrada USB-A 3.0 no seu notebook, desktop ou monitor.

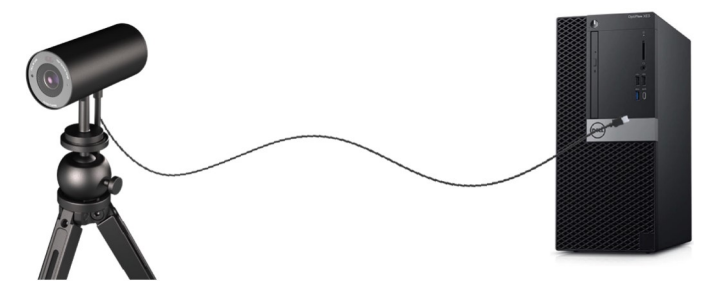

6. Siga as instruções na tela para personalizar as configurações da câmera utilizando o aplicativo Dell Peripheral Manager. Para mais informações, consulte <u>Dell Peripheral</u> Manager.

## Características

#### Campo de visão ajustável:

A webcam Dell WB7022 tem um campo de visão (FOV) de 90 graus ajustável que pode ser alterado para 65 graus ou 78 graus baseado na preferência do usuário. Ajustar o campo de visão permite personalizar a saída de vídeo ao seu ambiente externo.

#### Enquadramento automático (enquadramento de um só usuário):

Se o usuário estiver a, no máximo, 2 metros de distância da webcam, a webcam habilitará o recurso de Enquadramento automático (enquadramento de um só usuário) e ajustará o enquadramento para focar no usuário. Você pode habilitar o Enquadramento automático para garantir que a câmera esteja sempre com você no centro do enquadramento.

#### HDR e Redução de ruído de vídeo:

O HDR de Sobreposição Digital da webcam Dell WB7022 garante uma qualidade de imagem superior em ambientes de extrema luminosidade, enquanto a redução de ruído de vídeo elimina automaticamente imagens com granulações em baixa luminosidade.

## **Especificações**

| Portas de fluxo de dados de câmera da<br>webcam  | Uma porta USB 3.1 Gen 1 (USB-C)                                             |
|--------------------------------------------------|-----------------------------------------------------------------------------|
| Portas de fluxo de saída de vídeo e<br>resolução | motor de codificação MJPEG                                                  |
| Formato de vídeo suportado                       | 4K UHD com 30 fps                                                           |
|                                                  | Full HD com 30 ou 60 fps                                                    |
|                                                  | HD com 30 ou 60 fps                                                         |
| Campo de visão                                   | 65 / 78 / 90 graus                                                          |
| Foco                                             | Automático                                                                  |
| Zoom                                             | Zoom digital de 5x                                                          |
|                                                  |                                                                             |
| Correção de luz automática                       | <ul> <li>HDR e equilíbrio de luz branca<br/>automático</li> </ul>           |
|                                                  | <ul> <li>Redução de ruído de vídeo</li> </ul>                               |
|                                                  |                                                                             |
| Indicadores LED                                  | Ligado: A webcam está em uso                                                |
|                                                  | <b>Desligado:</b> A webcam está desligada<br>ou não está em uso             |
|                                                  |                                                                             |
| Sistemas Operacionais Suportados                 | Windows 10 (64-bit)                                                         |
|                                                  | Windows 11 (64-bit)                                                         |
| Temperatura máxima de operação                   | A webcam pode operar em uma<br>temperatura ambiente de, no máximo,<br>40 °C |
|                                                  |                                                                             |

## **Dell Peripheral Manager**

#### O que é o Dell Peripheral Manager?

O aplicativo Dell Peripheral Manager ajuda a gerenciar e configurar vários periféricos Dell conectados ao seu computador. Ele permite ao usuário realizar alterações no dispositivo e fornece personalizações adicionais.

#### Como instalar o Dell Peripheral Manager

Quando você conecta o seu dispositivo ao computador pela primeira vez, o Dell Peripheral Manager é baixado e instalado automaticamente por meio do processo de atualização do Windows.

**NOTA:** Se o Dell Peripheral Manager não aparecer em alguns minutos, você pode instalar o software manualmente ao verificar por atualizações.

Para mais detalhes sobre o aplicativo e as personalizações disponíveis para a webcam Dell WB7022, consulte o Guia de Usuário do Dell Peripheral Manager em <u>www.dell.com/support</u>.

## Perguntas frequentes

#### 1. Qual é a configuração recomendada para instalar a webcam Dell WB7022?

Windows 10 64-bit ou mais novo Uma porta USB 3.0 tipo A

#### 2. O que é uma câmera Windows Hello?

O Windows Hello é um método de autenticação oferecido no Windows 10. Ele permite ao usuário realizar a autenticação usando a impressão digital, o reconhecimento facial ou um PIN de segurança. A webcam Dell WB7022 oferece suporte ao Windows Hello e permite fazer login no PC utilizando o reconhecimento facial.

Para habilitar o Windows Hello, vá para **Configuração > Contas > Opções de entrada** e configure o Windows Hello.

#### 3. O que é o sensor de proximidade e o que ele faz?

Os sensores de proximidade detectam a presença de qualquer objeto que entrar no campo de visão do sensor. A webcam Dell WB7022 tem um sensor de proximidade que ativa o Windows Hello e autentica o usuário utilizando o reconhecimento facial. O sensor também detecta a sua presença e acorda o computador, se ele estiver suspenso. Então, quando você se aproximar do computador, ele estará pronto para fazer login utilizando o Windows Hello. Além disso, a câmera também detecta quando você se afasta do sistema e o trava, fornecendo uma segurança completa.

#### 4. Por que eu devo usar USB 3.0 ou maior para configurar a minha webcam Dell WB7022?

A webcam Dell WB7022 oferece suporte à resolução 4K de vídeo somente quando está conectada a uma entrada USB 3.0. Se estiver conectada a uma entrada USB 2.0, devido ao limite de transferência de dados, você pode obter uma qualidade de imagem inferior e problemas de autenticação.

#### 5. Como eu sei se minha câmera está ligada?

A webcam Dell WB7022 tem um LED de status na lente frontal que permanece ligado (luz branca) quando a câmera está em uso. O comportamento do LED de status é o seguinte: **Webcam em uso -** O LED de status é branco

Autenticação do Windows Hello em progresso - O LED de infravermelho pisca repetidamente

#### 6. Como eu configuro o Windows Hello pela webcam Dell WB7022?

Atualmente, o Windows 10 (atualização de outubro de 2020 ou anterior) não suporta webcams externas para o reconhecimento facial do Windows Hello. Entretanto, você pode configurar a webcam Dell WB7022 para funcionar com o Windows Hello seguindo os seguintes passos: Vá para **Controle de Câmera** no **Dell Peripheral Manager** > Marque a opção "**Priorizar Webcam Externa**". Para mais informações, consulte o Dell Peripheral Manager.

#### 7. Eu posso usar a webcam Dell WB7022 com uma estação de ancoragem ou um hub USB?

Sim, você pode configurar a webcam por meio de uma estação de ancoragem ou um hub USB conectados ao seu computador

## 8. Por que o recurso Reativar com a aproximação não funciona quando coloco meu computador em suspensão?

Se colocar o seu computador em suspensão manualmente, a webcam Dell WB7022 detecta você no campo de visão (FOV) antes que o sistema durma. É aí que o recurso Reativar com a aproximação não funciona. Por design, funciona somente quando o recurso Trava de distanciamento for executado no computador para suspendê-lo. Quando a sua presença for detectada mais tarde, o recurso Reativar com a aproximação levará menos de 10 segundos para acordar o sistema.

#### 14 | Perguntas frequentes

## Solução de problemas

| Problemas                                                                                                    | Soluções possíveis                                                                                                    |
|----------------------------------------------------------------------------------------------------|----------------------------------------------------------------------------------------------------|
| Etapas recomendadas<br>para problemas na<br>webcam                                                                            | <ul> <li>Para qualquer problema com a webcam Dell WB7022, é recomendado iniciar pelas seguintes etapas:</li> <li>1. Atualize o BIOS do computador para a versão mais atual.</li> <li>2. Atualize o sistema operacional para a versão mais atual.</li> <li>3. Atualize o driver USB e Thunderbolt do computador.</li> <li>4. Atualize o firmware na webcam Dell WB7022 para a versão mais atual em www.dell.com/support.</li> </ul> |
| A webcam não é<br>detectada                                                                                                   | <ol> <li>Tente desconectar e reconectar o cabo USB.</li> <li>Verifique se a webcam é detectada no Gerenciador<br/>de dispositivos.</li> <li>Desconecte a webcam de qualquer estação de<br/>ancoragem ou hub USB e conecte-a diretamente ao<br/>computador.</li> <li>Certifique-se de que o cabo da webcam está<br/>inserido completamente na entrada USB-C da<br/>webcam.</li> </ol>                                               |
| Não é possível selecionar<br>a resolução 4K nas<br>configurações da câmera                                                    | <ol> <li>Certifique-se de que o cabo da webcam está<br/>inserido completamente na entrada USB-C da<br/>webcam.</li> <li>Verifique se a webcam está conectada a uma<br/>entrada USB 3.0 no computador para que tenha<br/>capacidade de fluxo suficiente para oferecer suporte<br/>para vídeos 4K.</li> </ol>                                                                                                    |
| Os recursos Trava de<br>distanciamento e<br>Reativar com a<br>aproximação não<br>funcionam                                    | A webcam Dell WB7022 não pode utilizar os recursos<br>Trava de distanciamento e Reativar com a aproximação<br>em sistemas que oferecem suporte para estado S3.<br>Para mais detalhes sobre o estado S3, consulte Estados<br>de suspensão do sistema.                                                                                                    |
| Há artefatos e oscilações<br>na imagem ou vídeo<br>devido a uma<br>interferência do LED ou<br>fontes de luz<br>fluorescentes. | <ul> <li>Para resolver este problema, uma personalização adicional é necessária baseada nas luzes do ambiente.</li> <li>Para mais detalhes sobre como resolver isso, vá para <b>Dell Peripheral Manager</b> &gt; <b>Cor e Imagem</b>:</li> <li>1. Ligue o interruptor Antioscilação.</li> <li>2. Alterne entre 50 Hz e 60 Hz para verificar qual opção elimina a oscilação.</li> </ul>                                             |

| O recurso de proximidade<br>da webcam não funciona.                                                                                         | Este recurso não é suportado em computadores que<br>não sejam Dell. Se estiver utilizando um computador<br>Dell, atualize o BIOS e drivers para as versões mais<br>recentes do site de suporte da Dell.                                                                                           |
|----------------------------------------------------------------------------------------------------|----------------------------------------------------------------------------------------------------|
| Não é possível instalar o<br>Dell Peripheral Manager em<br>computadores Windows<br>com base ARM                                             | O Dell Peripheral Manager não é suportado em<br>computadores Windows com base ARM.                                                                                                    |
| A webcam não funciona<br>com o Dell Peripheral<br>Manager e aplicativo<br>Câmera do Windows depois<br>de conectar a câmera ao<br>computador | Espere por alguns segundos depois de desconectar a câmera antes de reconectá-la ao computador.                                                                                                    |
| A webcam não é detectada<br>quando conectada a uma<br>estação de ancoragem ou a<br>um hub USB                                               | <ol> <li>Conecte a estação ou o hub a uma entrada USB<br/>3.0 no computador.</li> <li>Atualize o firmware da estação para a versão mais<br/>recente.</li> </ol>                                                                                                    |
| A webcam é incapaz de<br>definir automaticamente a<br>taxa de quadros e a<br>exposição                                                      | Os recursos de exposição automática e taxa de<br>quadros funcionam somente em condições de baixa<br>luminosidade e são suportados quando o HDR estiver<br>desligado.<br>Desligue o HDR no Dell Peripheral Manager para<br>utilizar a exposição automática e a taxa de quadros.                    |
| O enquadramento<br>automático não funciona<br>quando a câmera está<br>definida para funcionar em<br>60 fps                                  | A webcam Dell WB7022 não oferece suporte a 4K em<br>60 fps. O enquadramento automático parará de<br>funcionar em 60 fps para evitar queda de resolução. A<br>webcam somente oferece suporte ao enquadramento<br>automático quando a webcam estiver configurada<br>para funcionar em 24 ou 30 fps. |

# Informações legais

#### Garantia

Garantia limitada e políticas de devolução

A webcam Dell WB7022 tem uma garantia limitada de 3 anos de hardware. Se adquirida em conjunto com um sistema Dell, ela seguirá a garantia do sistema.

#### Para clientes dos EUA:

Esta compra e seu uso deste produto estão sujeitos ao contrato de usuário final da Dell, que você pode encontrar em www.dell.com/terms. Este documento contém uma cláusula de arbitragem vinculativa.

#### Para os clientes da Europa, Oriente Médio e África:

Os produtos da marca Dell que são vendidos e usados estão sujeitos aos direitos legais nacionais do consumidor aplicáveis, aos termos de qualquer contrato de venda a varejo celebrado (que será aplicado entre você e o varejista) e aos termos de garantia da Dell.

A Dell também pode fornecer uma garantia adicional de hardware - detalhes completos do contrato de usuário final e termos de garantia da Dell podem ser encontrados em www.dell.com, selecionando seu país na lista na parte inferior da página "inicial" e clicando no link "termos e condições" para os termos do usuário final ou o link "suporte" para os termos da garantia.

#### Para clientes fora dos EUA:

Os produtos da marca Dell que são vendidos e usados estão sujeitos aos direitos legais nacionais do consumidor aplicáveis, aos termos de qualquer contrato de venda a varejo celebrado (que será aplicado entre você e o varejista) e aos termos de garantia da Dell. A Dell também pode fornecer uma garantia adicional de hardware - detalhes completos dos termos de garantia da Dell podem ser encontrados em www.dell.com, selecionando seu país na lista na parte inferior da página "inicial" e clicando em "termos e condições" ou no link "suporte" para os termos da garantia.

## Como obter ajuda

### Como entrar em contato com a Dell

**NOTA:** Se você não tiver uma conexão ativa com a internet, pode encontrar as informações de contato em sua nota de compra, nota de recebimento de encomenda, fatura ou catálogo de produtos Dell.

A Dell fornece várias opções de serviço e suporte on-line e por telefone. A disponibilidade varia por país e por produto e alguns serviços podem não estar disponíveis em sua área. Para entrar em contato com a Dell para vendas, suporte técnico ou questões de atendimento ao consumidor:

### **Etapas**

- 1. Vá para www.dell.com/support.
- 2. Selecione a categoria de seu suporte.
- **3.** Verifique o país e a região na lista suspensa Escolha um país/região na parte inferior da página.
- 4. Selecione o link de serviço ou suporte apropriado com base em suas necessidades.